# Nokia N70 Aplikasi Tambahan

Copyright © 2006 Nokia. All rights reserved.

#### APLIKASI TAMBAHAN UNTUK NOKIA N70 ANDA

Dalam kemasan telepon, tersedia Reduced-Size Dual Voltage MultiMediaCard (RS-MMC) yang berisi aplikasi tambahan dari Nokia dan pengembang pihak ketiga. Konten yang terdapat dalam RS-MMC serta aplikasi dan layanan yang tersedia mungkin berbeda di setiap negara, penjual, dan/atau operator jaringan. Aplikasi dan informasi lebih lanjut tentang penggunaan aplikasi yang ada di www.nokia-asia.com/support hanya tersedia dalam bahasa tertentu. Beberapa fungsi dan fitur tergantung pada kartu SIM dan/atau jaringan, MMS, atau tergantung kompatibilitas perangkat ini dan format konten yang didukung. Beberapa layanan dikenakan tagihan terpisah.

#### TIDAK ADA JAMINAN

Aplikasi pihak ketiga yang tersedia pada Reduced-size MultiMediaCard (RS-MMC) dibuat dan dimiliki oleh perorangan atau kelompok yang tidak berafiliasi atau terkait dengan Nokia. Nokia tidak memiliki hak cipta dan/atau hak atas kekayaan intelektual terhadap aplikasi dari pihak ketiga tersebut. Oleh sebab itu, Nokia tidak bertanggung jawab untuk memberikan dukungan bagi pemilik atau menjamin fungsionalitas dari aplikasi pihak ketiga, termasuk informasi yang terdapat dalam aplikasi atau material ini. Nokia tidak memberikan jaminan untuk berbagai aplikasi ini.

ANDA MENERIMA PERANGKAT LUNAK DAN/ATAU APLIKASI (SECARA KOLEKTIE, "PERANGKAT LUNAK") DIBERIKAN "SEBAGAIMANA MESTINYA" TANPA IAMINAN APAPUN BAIK TERSIRAT MAUPUN TERSURAT DAN SEJAUH YANG DIPERBOLEHKAN OLEH PERATURAN HUKUM YANG BERLAKU. NOKIA DAN PERUSAHAAN AFISILIASINYA TIDAK MEMBUAT PERNYATAAN ATAU MEMBERI JAMINAN TERSIRAT MAUPUN TERSURAT, TERMASUK NAMUN TIDAK TERBATAS PADA HAK JAMINAN, KEADAAN YANG DAPAT DIPERJUALBELIKAN ATAU KESESUAIAN UNTUK TUJUAN TERTENTU, ATAU BAHWA PERANGKAT LUNAK TERSEBUT TIDAK AKAN MELANGGAR PATEN PIHAK KETIGA, HAK CIPTA, MEREK DAGANG ATAU HAK-HAK LAINNYA. NOKIA ATAU AFILIASINYA TIDAK MENJAMIN BAHWA SETIAP ASPEK PERANGKAT LUNAK AKAN MEMENUHI KEPERI UAN ANDA ATAU BAHWA PENGOPERASIAN PERANGKAT LUNAK TERSEBUT TIDAK AKAN TERGANGGU ATAU BEBAS DARI KESALAHAN, ANDA BERTANGGUNG JAWAB DAN MENGAMBIL RESIKO ATAS PEMILIHAN PERANGKAT LUNAK UNTUK MENCAPAL HASIL YANG ANDA INGINKAN, SERTA ATAS PENGINSTALAN, PENGGUNAAN, DAN HASIL YANG DIPEROLEH DARI PEMILIHAN TERSEBUT. SEPANJANG DIPERBOLEHKAN OLEH HUKUM YANG BERLAKU, NOKIA, KARYAWAN,

ATAU AFILIASINYA TIDAK BERTANGGUNG JAWAB ATAS HILANGNYA

KEUNTUNGAN, PENDAPATAN, PENJUALAN, DATA, INFORMASI, BIAYA PENGADAAN BARANG, ATAU LAYANAN PENGGANTI, KERUSAKAN PROPERTI, CEDERA PRIBADI, GANGGUAN USAHA, ATAU ATAS KERUSAKAN LANGSUNG, TIDAK LANGSUNG, INSIDENTAL, EKONOMIS, PERLINDUNGAN, DENDA, KHUSUS ATAU YANG DIAKIBATKAN SESUATU. APAPUN PENYEBABNYA DAN APAKAH HAL TERSEBUT TERJADI SAAT KONTRAK BERLANGSUNG, KESALAHAN PRIBADI YANG DAPAT DITUNTUT, KELALAIAN ATAU TEORI PERTANGGUNGJAWABAN LAIN YANG TIMBUL AKIBAT PENGINSTALAN, PENGGUNAAN, ATAU KETIDAKMAMPUAN UNTUK MENGGUNAKAN PERANGKAT LUNAK, SEKALIPUN NOKIA DAN AFILIASINYA SUDAH DIBERITAHU TENTANG KEMUNGKINAN KERUSAKAN TERSEBUT. OLEH KARENA BEBERAPA NEGARA/WILAYAH HUKUM TIDAK MEMPERBOLEHKAN PENGECUALIAN ATAU PEMBATASAN PERTANGGUNG JAWABAN DI ATAS, NAMUN MUNGKIN MEMPERBOI EHKAN TANGGUNG JAWAB YANG DIBATASI, DALAM KASUS INI, TANGGUNG JAWAB NOKIA, KARYAWAN, ATAU AFILIASINYA AKAN DIBATASI HINGGA SENILAI 50 FURO, TIDAK ADA BAGIAN DALAM PEMBEBASAN TANGGUNG JAWAB INI YANG BERPRASANGKA TERHADAP HAK-HAK HUKUM

Hak cipta © 2006 Nokia. Semua hak dilindungi undang-undang. Nokia dan Nokia Connecting People adalah merek dagang terdaftar dari Nokia Corporation.

Produk dan nama perusahaan lain yang disebutkan di sini adalah merek dagang atau nama dagang dari masing-masing pemilik.

Perubahan dan penyempurnaan produk yang dijelaskan dalam dokumen ini dapat dilakukan tanpa pemberitahuan sebelumnya. Ketersediaan mungkin berbeda menurut negara dan wilayah

NOKIA CORPORATION NOKIA MULTIMEDIA MARKETING P.O. BOX 100, FIN-00045 NOKIA GROUP, FINLANDIA TELP. +358 7180 08000 TELEFAKS +358 7180 34016 WWW.NOKIA.COM

SETIAP PIHAK YANG TERLIBAT SEBAGAI KONSUMEN.

# **Dafter Isi**

| Pendahuluan1                               |
|--------------------------------------------|
| Layanan jaringan1                          |
| Dukungan2                                  |
| Alat kantor3                               |
| Symantec Mobile Security (Pengaman Selular |
| Symantec)                                  |
| Quickword4                                 |
| Quicksheet5                                |
| Quickpoint7                                |
| Adobe Reader9                              |
| Info Print (Cetak Info) 10                 |
| Konektivitas11                             |
| Keyboard Nirkabel 11                       |
| Push to talk 11                            |
| Pribadi17                                  |
| Katalog                                    |
| Browser Opera                              |
| Peralatan20                                |
| SettingWizard (Panduan Pengaturan)         |

| Mobile search | 22 |
|---------------|----|
| Mobile Search | 22 |
| Untuk PC Anda | 23 |
| Lifeblog      |    |
| PC Suite      |    |

## Pendahuluan

Nomor model: Nokia N70-1 Music Edition

Selanjutnya disebut Nokia N70.

Nokia N7O Anda adalah perangkat multimedia yang canggih dan cerdas. Nokia dan pengembang perangkat lunak pihak ketiga menyediakan berbagai aplikasi yang dapat membantu Anda berbuat lebih banyak dengan Nokia N7O.

Beberapa aplikasi tersedia dalam memori perangkat, dan beberapa aplikasi lain pada CD-ROM yang disertakan dengan perangkat.

Ketersediaan aplikasi dapat bervariasi, tergantung negara atau wilayah penjualan.

Untuk menggunakan beberapa aplikasi, Anda harus menerima persyaratan lisensi yang berlaku.

Di sepanjang dokumen ini, terdapat ikon yang menunjukkan apakah aplikasi tersebut tersedia di kartu memori (🔳) atau CD-ROM (💿).

| <br>_ |
|-------|

**Catatan:** Jika Anda mengeluarkan kartu memori, maka aplikasi yang terinstal pada kartu memori tersebut tidak dapat digunakan. Masukkan kembali kartu memori untuk mengakses aplikasi tersebut.

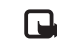

**Catatan:** Anda harus menginstal aplikasi pada CD-ROM ke PC yang kompatibel sebelum menggunakannya.

### Layanan jaringan

Untuk menggunakan telepon, Anda harus memiliki layanan dari operator selular. Sebagian besar fungsi fitur perangkat ini tergantung pada fungsi fitur jaringan selular untuk penggunaannya. Layanan jaringan tersebut mungkin tidak tersedia di semua jaringan atau Anda mungkin harus membuat perjanjian khusus dengan operator selular sebelum Anda dapat menggunakan layanan jaringan. Operator selular Anda mungkin harus memberikan petunjuk tambahan untuk penggunaan layanan tersebut dan menjelaskan biaya yang dikenakan. Beberapa jaringan mungkin memiliki keterbatasan yang mempengaruhi bagaimana Anda menggunakan layanan jaringan. Misalnya, beberapa jaringan mungkin tidak mendukung semua layanan dan karakter bahasa.

### Dukungan

Aplikasi yang disediakan oleh pengembang perangkat lunak pihak ketiga didukung oleh pengembang tersebut. Jika Anda mengalami masalah dengan salah satu aplikasi, dapatkan dukungan dari situs Web yang terkait. Lihat penghubung (link) Web di akhir setiap aplikasi dalam buku petunjuk ini.

## Alat kantor

### Symantec Mobile Security (Pengaman Selular Symantec)

Symantec **Mobile Security** adalah solusi keamanan untuk perangkat bergerak yang menggabungkan perlindungan antivirus dan firewall serta dirancang untuk melindungi perangkat Anda dari konten yang merusak dan serangan berbahaya.

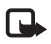

**Catatan:** Aplikasi ini hanya tersedia dalam beberapa bahasa dan di negara tertentu.

Untuk menginstal aplikasi, tekan **9**, lalu pilih **Alat kantor** dan file instalasi Symantec Mobile Security. Ikuti petunjuk pada layar untuk menyelesaikan instalasi. Aplikasi ini akan diinstal dalam folder **Alat kantor**.

Aplikasi ini merupakan versi demo. Masa demo akan dimulai setelah Anda menginstal Symantec **Mobile Security**. Untuk melanjutkan penggunaan aplikasi ini setelah masa demo, gunakan layanan **LiveUpdate** untuk membeli pembaruan produk, kemudian ikuti petunjuk pada layar. Aplikasi akan berjalan di latar belakang saat Anda menggunakan perangkat, dan memindai file dari virus secara otomatis saat menerima virus tersebut. Untuk memindai perangkat secara manual, pilih **Pilihan** > **Scan (Pindai)**. Jika file yang terserang ditemukan, pada layar akan muncul pesan, kemudian Anda dapat memilih apa yang akan dilakukan dengan file tersebut.

Firewall akan mencatat sambungan dari dan ke perangkat serta membuat log berisi sambungan yang tidak diotorisasi. Untuk melihat log tersebut, pilih **Pilihan** > **Log aktivitas**.

Lengkapi perangkat Anda dengan informasi tentang file definisi virus terkini dan perkembangan produk terbaru, dengan memilih **Pilihan > LiveUpdate**. Untuk memperbarui secara manual, pilih aktivitas yang dikehendaki, kemudian **Pilihan > Cari**. Untuk menjadwalkan pembaruan dan pengingat otomatis, pilih **Pilihan > Pengaturan**.

Untuk menggunakan layanan pembaruan, jalur akses Internet pada perangkat Anda harus dikonfigurasi. Untuk informasi lebih lanjut tentang jalur akses, lihat buku petunjuk perangkat Anda.

### Informasi lebih lanjut

Untuk membuka petunjuk tentang aplikasi ini, pilih Pilihan > Petunjuk.

Untuk informasi lebih lanjut, kunjungi www.symantec.com/techsupp.

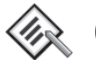

## Quickword 🔳

**Quickword** untuk Nokia N70 mendukung fitur-fitur paling umum pada Microsoft Word 97, 2000, dan XP, serta Palm eBooks dalam format .doc. Dengan **Quickword** Anda dapat membaca dokumen Microsoft Word asli pada layar perangkat. **Quickword** mendukung warna, huruf tebal, huruf miring, garis bawah, dan modus tampilan layar penuh.

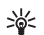

Saran: Quickword akan mendukung dokumen yang tersimpan dalam format .doc pada Microsoft Word 97, 2000, dan XP, serta Palm eBooks dalam format .doc.

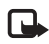

**Catatan:** Tidak semua variasi atau fitur dari format file yang disebutkan di atas akan didukung.

Quickword memiliki beberapa fitur berikut:

• Antar-operasional dengan PC dan perangkat Palm lainnya yang kompatibel.

Penyimpanan dokumen pada kartu memori untuk akses cepat.

Berikut adalah berbagai cara untuk mengakses dan membuka dokumen:

- Tekan *§*; lalu pilih Alat kantor > Quickword.
   Pilih Pilihan > Cari untuk mencari dan membuka dokumen yang tersimpan dalam memori perangkat dan pada kartu memori.
- Buka lampiran e-mail dari pesan e-mail masuk (layanan jaringan).
- Kirim dokumen menggunakan sambungan Bluetooth ke Kotak masuk Anda dalam Olahpesan.
- Gunakan Mjr. File untuk mencari dan membuka dokumen yang tersimpan dalam memori perangkat dan pada kartu memori.
- Mengakses halaman Web. Pastikan perangkat Anda sudah memiliki jalur akses Internet sebelum browsing.

### Bekerja dengan file Word

Tekan  ${\bf G}$ , lalu pilih **Alat kantor** > **Quickword**. Untuk membuka salah satu file dokumen, gulir ke dokumen tersebut kemudian tekan  ${\bf O}$ .

Anda juga dapat memilih **Pilihan** dan salah satu dari berikut ini:

Files (File) > Sort (Urutkan)—Untuk menyusun file yang sedang ditampilkan menurut nama, ukuran, tanggal atau ekstensi file.

Files (File) > Search (Cari)—Hanya untuk mencari file dalam Kotak surat, atau dalam semua folder pada memori telepon dan pada kartu memori.

**Details (Rincian)**—Untuk melihat ukuran file aktif dan waktu perubahannya yang terakhir.

### Melihat dokumen Word

Untuk membuka tampilan dokumen Word, tekan  ${\bf G}$ , lalu pilih **Alat kantor** > **Quickword**. Pilih dokumen, kemudian tekan  $\odot$ .

Gunakan tombol gulir untuk menjelajahi dokumen.

Untuk mencari teks dalam dokumen, pilih Pilihan > Cari > Pilihan.

Anda juga dapat memilih **Pilihan** dan salah satu dari berikut ini:

Go to (Ke)—Untuk beralih ke awal, posisi pilihan, atau akhir dokumen.

Zoom–Untuk memperbesar atau memperkecil tampilan.

Autoscroll (Gulir Oto.)—Untuk mulai menggulir ke dokumen secara otomatis, tekan () untuk menghentikan pengguliran. >‰<

Saran: Tekan ) untuk memperlambat atau ) untuk mempercepat pengguliran otomatis.

### Informasi lebih lanjut

Jika Anda mengalami masalah dengan **Quickword**, kunjungi www.quickoffice.com untuk informasi lebih lanjut.

Dukungan juga tersedia melalui pengiriman e-mail ke supportS60@quickoffice.com.

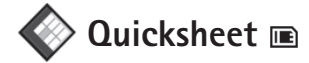

**Quicksheet** untuk Nokia N70 mendukung fitur yang paling umum pada Microsoft Excel 97, 2000, 2003, dan XP. Dengan **Quicksheet** Anda dapat menerima file Excel dan membacanya pada layar perangkat.

**Quicksheet** mendukung file spreadsheet yang tersimpan dalam format .xls pada Microsoft Excel 97, 2000, 2003, dan XP.

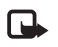

**Catatan:** Tidak semua variasi atau fitur dari format file yang disebutkan di atas akan didukung.

Quicksheet memiliki beberapa fitur berikut:

- Beralih di antara lembar kerja hanya dengan 2 kali klik
- Pencarian teks pada spreadsheet menggunakan nilai atau formula.

- Pengatur ulang ukuran kolom, serta penghenti tampilan baris dan kolom.
- Penyimpanan spreadsheet pada kartu memori untuk akses cepat.

Berikut adalah berbagai cara untuk mengakses dan membuka file:

- Tekan 
   G, lalu pilih Alat Kantor > Quicksheet.

   Pilih Pilihan > Browse (Akses) untuk mencari dan
   membuka dokumen yang tersimpan dalam memori
   perangkat dan pada kartu memori.
- Buka lampiran e-mail dari pesan e-mail masuk (layanan jaringan).
- Kirim dokumen menggunakan sambungan Bluetooth ke Kotak masuk Anda dalam Olahpesan.
- Gunakan Mjr. File untuk mencari dan membuka dokumen yang tersimpan dalam memori perangkat dan pada kartu memori.
- Mengakses halaman Web. Pastikan perangkat Anda sudah memiliki jalur akses Internet sebelum browsing.

### Bekerja dengan spreadsheet

Tekan  ${\boldsymbol{\mathfrak{g}}}$ , lalu pilih **Alat Kantor** > **Quicksheet**. Untuk membuka salah satu file spreadsheet, gulir file tersebut, lalu tekan  $\odot$ . Anda juga dapat memilih **Pilihan** dan salah satu dari berikut ini:

Files (File) > Sort (Urutkan)—Untuk menyusun file yang sedang ditampilkan menurut nama, ukuran, tanggal atau ekstensi file.

Files (File) > Search (Cari)—Hanya untuk mencari file dalam Kotak surat, atau dalam semua folder pada memori telepon dan pada kartu memori.

Details (Rincian)—Untuk melihat ukuran file aktif dan waktu perubahannya yang terakhir.

### Melihat spreadsheet

Untuk membuka tampilan spreadsheet, tekan  ${}^{\bullet}$ , lalu pilih Alat kantor > Quicksheet. Pilih file spreadsheet, lalu tekan  ${}^{\bullet}$ .

Gunakan tombol gulir untuk menjelajahi spreadsheet.

Untuk beralih di antara lembar kerja (worksheet), pilih **Pilihan** > **Go to (ke)**, gulir ke lembar kerja tersebut, lalu pilih **OK**.

Untuk mencari teks dalam speadsheet yang berisi nilai atau formula, pilih **Pilihan** > **Cari** > **Pilihan**.

Untuk mengubah tampilan spreadsheet, pilih Pilihan dan salah satu dari berikut ini:

Change screen size (Ubah ukuran layar)-Untuk beralih di antara modus layar penuh dan layar sebagian.

Zoom level (Tingkat pembesaran)—Untuk memperbesar atau memperkecil tampilan.

Freeze (Beku)–Untuk membuat baris, kolom yang disorot atau keduanya tetap terlihat saat Anda bergerak dalam lembar spreadsheet.

Adjust column width (Atur lebar kolom)−Tekan ) atau → untuk mempersempit atau memperluas kolom. Jika lebar kolom sudah sesuai, tekan ).

### Informasi lebih lanjut

Jika Anda mengalami masalah dengan **Quicksheet**, kunjungi www.quickoffice.com untuk informasi lebih lanjut.

Dukungan juga tersedia melalui pengiriman e-mail ke supportS60@quickoffice.com.

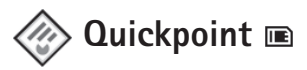

**Quickpoint** untuk Nokia N70 mendukung fitur yang paling umum pada Microsoft PowerPoint 97, 2000, dan XP. Dengan **Quickpoint** Anda dapat menerima presentasi PowerPoint dan membacanya pada layar perangkat.

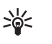

Saran: Quickpoint mendukung presentasi yang dibuat dengan format .ppt pada Microsoft PowerPoint 97, 2000, dan XP.

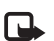

**Catatan:** Tidak semua variasi atau fitur dari format file yang disebutkan di atas akan didukung.

Quickpoint memiliki beberapa fitur berikut:

- Penampilan lanjutan dengan 4 tampilan: tampilan outline, speaker notes (catatan pembicara), slide, dan thumbnail (gambar kecil) (4-up).
- Penyimpanan dokumen presentasi pada kartu memori untuk akses cepat.

Berikut adalah berbagai cara untuk mengakses dan membuka file:

- Tekan *G*, lalu pilih Alat kantor > Quickpoint.
   Pilih Pilihan > Browse (Akses) untuk mencari dan membuka dokumen yang tersimpan dalam memori perangkat dan pada kartu memori.
- Buka lampiran e-mail dari pesan e-mail masuk (layanan jaringan).

- Kirim dokumen menggunakan sambungan Bluetooth ke Kotak masuk Anda dalam Olahpesan.
- Gunakan Mjr. File untuk mencari dan membuka dokumen yang tersimpan dalam memori perangkat dan pada kartu memori.
- Mengakses halaman Web. Pastikan perangkat Anda sudah memiliki jalur akses Internet sebelum browsing.

### Bekerja dengan presentasi

Tekan 🚱, lalu pilih Alat kantor > Quickpoint.

Anda juga dapat memilih Pilihan dan salah satu dari berikut ini:

Files (File) > Sort (Urutkan)—Untuk menyusun file yang sedang ditampilkan menurut nama, ukuran, tanggal atau ekstensi file.

Files (File) > Search (Cari)–Hanya untuk mencari file dalam Kotak surat, atau dalam semua folder pada memori telepon dan pada kartu memori.

**Details (Rincian)**—Untuk melihat ukuran file aktif dan waktu perubahannya yang terakhir.

### Melihat presentasi

Untuk membuka tampilan presentasi, tekan  $\mathfrak{G}$ , lalu pilih **Alat kantor** > **Quickpoint**. Gulir ke salah satu presentasi, lalu tekan  $\textcircled{\bullet}$ .

Untuk beralih di antara tampilan **Outline, Notes (catatan)**, **Slide**, dan **Thumbnail (Gambar Kecil)**, tekan ) atau ).

Tekan 🕟 atau 🕐 untuk beralih ke slide selanjutnya atau sebelumnya dalam presentasi.

Untuk beralih di antara modus layar penuh dan separuh layar, pilih Pilihan > Change screen size (Ubah ukuran layar).

Untuk memperluas atau memperkecil item dalam tampilan outline presentasi, pilih Pilihan > Outline.

Dalam tampilan slide dengan modus layar penuh, tekan:

- 1-untuk memperkecil
- 2-untuk memperbesar
- 3-agar slide memenuhi layar

### Informasi lebih lanjut

Jika Anda mengalami masalah dengan Quickpoint, kunjungi www.quickoffice.com untuk informasi lebih lanjut.

Dukungan juga tersedia melalui pengiriman e-mail ke supportS60@quickoffice.com.

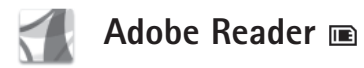

Dengan Adobe Reader Anda dapat membaca dokumen PDF pada layar perangkat.

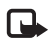

**Catatan:** Aplikasi ini sudah dioptimalkan untuk konten dokumen PDF pada handset dan perangkat selular lainnya, serta hanya berisi kumpulan fitur yang terbatas jika dibandingkan dengan versi untuk PC.

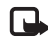

**Catatan:** Aplikasi ini hanya tersedia dalam beberapa bahasa dan di negara tertentu.

Berikut adalah berbagai cara untuk mengakses dan membuka dokumen:

- Tekan *G*; lalu pilih Alat kantor > Adobe PDF.
   Pilih Pilihan > Browse for file (Cari file) untuk mencari dan membuka dokumen yang tersimpan dalam memori perangkat dan pada kartu memori.
- Buka lampiran e-mail dari pesan e-mail masuk (layanan jaringan).
- Kirim dokumen menggunakan sambungan Bluetooth ke Kotak masuk Anda dalam Olahpesan.
- Gunakan Mjr. File untuk mencari dan membuka dokumen yang tersimpan dalam memori perangkat dan pada kartu memori.

 Mengakses halaman Web. Pastikan perangkat Anda sudah memiliki jalur akses Internet sebelum browsing.

### Bekerja dengan file PDF

Untuk mencari dan bekerja dengan file PDF, tekan  ${\bf G}$ , lalu pilih **Alat kantor** > **Adobe PDF**. File terbaru terdapat dalam tampilan file. Untuk membuka salah satu dokumen, gulir ke dokumen tersebut kemudian tekan  $\textcircled{\bullet}$ .

Anda juga dapat memilih Pilihan dan dari berikut ini:

Browse for file (Cari file)—Untuk mencari file PDF dalam memori perangkat atau pada kartu memori.

Pengaturan–Untuk mengubah tingkat pembesaran standar dan modus tampilan dokumen PDF.

### Melihat file PDF

Bila file PDF terbuka, pilih **Pilihan** dan salah satu dari berikut ini:

Zoom–Untuk memperbesar, memperkecil atau mengubah ke persentase tertentu. Anda juga dapat mengatur ulang ukuran dokumen ke lebar layar atau memperbesar seluruh halaman hingga memenuhi layar. Find (Cari)–Untuk mencari teks pada dokumen.

View (Lihat)—Untuk melihat dokumen dalam modus layar penuh. Anda juga dapat memutar dokumen PDF sejauh 90 derajat ke segala arah.

Go to (Ke)–Untuk beralih ke halaman pilihan, halaman selanjutnya, halaman sebelumnya atau halaman terakhir.

Simpan–Untuk menyimpan file ke memori telepon atau kartu memori.

Pengaturan–Untuk mengubah tingkat pembesaran standar dan modus tampilan standar.

Rincian-Untuk menampilkan properti pada dokumen PDF.

### Informasi lebih lanjut

Untuk informasi lebih lanjut, kunjungi www.adobe.com.

Untuk mengajukan pertanyaan, saran dan informasi tentang aplikasi, kunjungi Adobe Reader untuk forum pengguna Symbian OS di http://adobe.com/support/ forums/main.html.

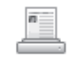

### Info Print (Cetak Info) 📧

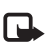

**Catatan:** Aplikasi ini hanya tersedia dalam beberapa bahasa dan di negara tertentu.

Tekan *§*, lalu pilih **Alat kantor** > **Info print**. Aplikasi **Info print** berguna untuk mencetak secara langsung dan nirkabel dari perangkat. Anda dapat mencetak berbagai konten perangkat ini ke printer yang memiliki Basic Print Profile (BPP) dengan konektivitas Bluetooth (misalnya, Printer HP Deskjet 450 Mobile dan HP Photosmart 8150). Konten ini termasuk pesan multimedia dan pesan teks, teks e-mail, kontak, kalender, dan catatan.

Untuk kontak, aplikasi akan mendukung pencetakan dari kolom kontak berikut: telepon, faks, telepon selular, e-mail, URL, dan alamat.

### Informasi lebih lanjut

Untuk informasi lebih lanjut, kunjungi www.hp.com/eur/ phoneprinting.

# Konektivitas

### 👼 Keyboard Nirkabel 🖻

Untuk mengkonfigurasi Keyboard Nirkabel Nokia atau keyboard nirkabel lainnya yang kompatibel dan mendukung profil Human Interface Devices (HID) Bluetooth untuk digunakan dengan perangkat Anda, gunakan aplikasi **Keyboard Nirkabel**. Keyboard tersebut memungkinkan Anda menulis teks dengan nyaman, menggunakan tata letak QWERTY lengkap, untuk pesan teks, e-mail, dan catatan kalender.

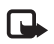

**Catatan:** Aplikasi ini hanya tersedia dalam beberapa bahasa dan di negara tertentu.

- 1 Aktifkan konektivitas Bluetooth pada perangkat Anda.
- 2 Aktifkan keyboard.
- 3 Tekan \$7, lalu pilih Sambungn. > Keyboard Nirkabel.
- 4 Pilih Pilihan > Cari keyboard untuk memulai pencarian perangkat dengan konektivitas Bluetooth.
- 5 Pilih keyboard dari daftar.
- 6 Untuk mempasangkan keyboard dengan perangkat, masukkan kode sandi pilihan Anda (1 hingga 9 angka) pada perangkat, masukkan kode sandi yang sama pada keyboard dalam waktu 30 detik, lalu tekan tombol enter pada keyboard. Anda tidak perlu mencatat kode

sandi ini karena Anda dapat mengunakan kode sandi yang berbeda jika Anda perlu mempasangkan kembali keyboard dengan perangkat Anda.

Untuk memasukkan angka-angka kode sandi, Anda harus menekan tombol **Fn** terlebih dahulu.

- 7 Jika Anda ditanya tentang tata letak keyboard, pilih dari daftar pada perangkat.
- 8 Bila nama keyboard muncul di layar, statusnya akan berubah ke **Terhubung**, kemudian indikator hijau pada keyboard akan berkedip perlahan, keyboard siap untuk digunakan.

Untuk informasi terperinci tentang cara pengoperasian dan perawatan keyboard, lihat buku petunjuknya.

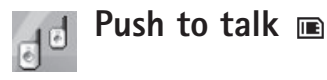

Push to talk (PTT) (layanan jaringan) adalah layanan suara real-time melalui layanan IP yang dijalankan melalui jaringan data paket. Push to talk memberikan komunikasi suara langsung dengan menekan sebuah tombol. Gunakan push to talk untuk berkomunikasi dengan satu orang atau dengan grup tertentu. Sebelum dapat menggunakan push to talk, Anda harus menetapkan jalur akses push-to-talk dan pengaturan push-to-talk. Anda mungkin menerima pengaturan tersebut dalam pesan teks khusus dari operator selular yang menawarkan layanan push-to-talk. Anda juga dapat menggunakan aplikasi **SettingWizard** untuk konfigurasi jika didukung oleh operator jaringan. Lihat "SettingWizard (Panduan Pengaturan)", hal. 20.

#### Tekan 🚱 , lalu pilih Sambungn. > Push to talk.

Dalam komunikasi push-to-talk, satu orang akan berbicara sementara yang lain mendengarkan melalui loudspeaker terpadu. Para pembicara akan berbicara bergantian. Karena hanya satu anggota grup yang dapat bicara pada satu waktu, lama maksimal giliran bicara dibatasi. Lama maksimal tersebut biasanya ditetapkan hingga 30 detik. Untuk informasi lebih lanjut tentang lama giliran bicara pada jaringan Anda, hubungi operator jaringan atau operator selular.

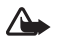

**Peringatan:** Jangan pegang perangkat di dekat telinga bila loudspeaker sedang digunakan, karena volume suara yang keluar mungkin sangat keras.

Panggilan telepon selalu memperoleh prioritas di atas aktivitas push-to-talk.

### Menetapkan jalur akses push-to-talk

Banyak operator selular meminta Anda untuk menggunakan jalur akses Internet (IAP) sebagai jalur akses standar Anda. Operator selular lainnya memperbolehkan Anda menggunakan jalur akses WAP. Untuk informasi lebih lanjut, hubungi operator selular Anda.

Jika Anda tidak memiliki sambungan WAP, Anda mungkin perlu meminta bantuan operator selular untuk membuat sambungan untuk pertama kali www.nokia-asia.com/phonesettings.

### Pengaturan push-to-talk

## Tekan *§* , lalu pilih Sambungn. > Push to talk > Pilihan > Pengaturan PTT.

Pilih Pengaturan pengguna, lalu masukkan informasi berikut:

Panggilan PTT masuk—Pilih Beritahu jika Anda ingin melihat pemberitahuan panggilan masuk. Pilih (Terima otomatis) jika Anda ingin panggilan PTT dijawab secara otomatis. Pilih Tidak boleh jika Anda ingin panggilan PTT ditolak secara otomatis.

Nada tanda pgIn PTT—Pilih Diatur oleh profil jika Anda ingin menyamakan pengaturan untuk push to talk dengan nada tanda panggilan masuk pada profil yang aktif. Nada permint. pgl. balik—Pilih nada untuk permintaan panggilan balik.

Aplikasi dihidupkan-Pilih jika Anda ingin log in ke layanan Push-to-talk setiap kali perangkat dihidupkan.

Nama panggilan standar—Masukkan nama panggilan standar yang ditampilkan untuk pengguna lain. Operator selular mungkin telah menonaktifkan pengeditan pilihan ini pada perangkat Anda.

Lihat alamat PTT saya—Pilih Dalam panggilan 1 ke 1, Dalam panggilan grup, Dalam semua panggilan, atau Tidak pernah. Operator selular mungkin telah menonaktifkan beberapa pilihan ini pada perangkat Anda.

Lihat status login saya—Pilih Ya jika Anda ingin status Anda ditampilkan atau Tidak jika Anda ingin menyembunyikan status Anda.

Pilih **Pengaturan sambungan**, lalu masukkan informasi berikut:

Domain-Masukkan nama domain yang diperoleh dari operator selular.

Nama jalur akses—Masukkan nama jalur akses push-to-talk. Nama jalur akses diperlukan untuk membuat sambungan ke jaringan GSM/GPRS.

Alamat server—Masukkan alamat IP atau nama domain server push-to-talk yang diperoleh dari operator selular.

Nama pengguna-Masukkan nama pengguna Anda yang diperoleh dari operator selular.

Sandi PTT-Masukkan sandi, jika diminta, untuk membuat sambungan data. Sandi biasanya diberikan oleh operator selular dan harus ditulis dengan huruf yang benar.

### Log in ke push to talk

Tekan  ${\bf G}$ , lalu pilih Sambungn. > Push to talk. Push to talk akan mengakses (log in) layanan secara otomatis bila diaktifkan.

Jika berhasil masuk, push to talk secara otomatis akan menyambung ke saluran yang aktif pada saat aplikasi terakhir ditutup. Jika sambungan terputus, perangkat secara otomatis akan mencoba masuk kembali sampai Anda memilih untuk keluar dari push to talk.

### Keluar dari push to talk

Tekan *G* , lalu pilih **Sambungn.** > **Push to talk** > **Pilihan** > **Keluar. Matikan Push to talk setelah keluar dari aplikasi?** muncul di layar. Pilih **Ya** untuk keluar (log out) dan menutup layanan tersebut. Pilih **Tidak** jika Anda ingin membiarkan aplikasi tetap aktif di latar belakang. Jika beberapa aplikasi sedang terbuka dan Anda hendak beralih dari satu aplikasi ke yang lain, tekan terus *G* .

### Membuat panggilan satu-ke-satu

#### Pilih Pilihan > Kontak PTT.

Pilih kontak yang akan diajak berbicara dari daftar lalu pilih Pilihan > Bicara 1 ke 1.

Tekan terus 🥿 selama Anda berbicara. Setelah Anda selesai berbicara, lepaskan 🖕 .

Anda dapat berbicara dengan kontak dengan menekan terus **\_** juga pada tampilan lain dari aplikasi **Push to talk**, misalnya tampilan kontak. Untuk membuat panggilan telepon baru, akhiri panggilan satu-ke-satu terlebih dahulu. Pilih **Putus** atau tekan **C**.

Saran: Ingatlah untuk memegang perangkat di depan Anda selama panggilan push-to-talk berlangsung agar layar dapat dilihat. Bicaralah ke arah mikrofon, dan jangan tutupi loudspeaker dengan tangan Anda.

### Menjawab panggilan satu-ke-satu

Tekan 🕒 untuk memulai panggilan satu ke satu atau 🥔 untuk mengabaikan panggilan.

Saran: Anda juga dapat membuat panggilan satu ke satu dari Kontak. Pilih Pilihan > PTT > Bicara 1 ke 1 atau Buat panggiln grup PTT.

### Membuat panggilan grup

Untuk memanggil salah satu grup, pilih Pilihan > Kontak PTT, tandai kontak yang akan dipanggil, lalu pilih Pilihan > Buat panggiln grup PTT.

### Berlangganan status login pihak lain

Untuk berlangganan atau berhenti berlangganan status login push-to-talk pihak lain, pilih **Pilihan** > **Kontak PTT**, pilih salah satu kontak, pilih **Pilihan** > **Lihat status login** atau **Sembunyik. status login**.

### Mengirim permintaan panggil balik

Dalam Kontak PTT, gulir ke nama yang diinginkan, lalu pilih Pilihan > Kirim p'mint. panggil balik.

### Menjawab permintaan panggil balik

Bila seseorang mengirim permintaan panggilan balik kepada Anda, 1 permintaan panggil balik baru ditampilkan dalam modus siaga. Pilih Tampilkan untuk membuka Kotak masuk pgl. balik. Pilih salah satu kontak lalu Pilihan > Bicara 1 ke 1 untuk memulai panggilan satu ke satu.

### Saluran

Anda dapat bergabung dengan saluran umum yang telah dikonfigurasikan. Saluran umum terbuka bagi siapa saja yang mengetahui URL saluran tersebut.

Jika Anda tersambung ke suatu saluran dan berbicara, semua anggota yang tergabung ke saluran akan mendengar pembicaraan Anda. Hingga lima saluran dapat aktif pada waktu yang sama. Jika lebih dari satu saluran yang aktif, gunakan **Tukar** untuk mengganti saluran pembicaraan Anda.

#### Pilih Pilihan > Saluran PTT.

Untuk menyambung ke saluran umum yang telah dikonfigurasikan untuk pertama kalinya, pilih **Pilihan** > **Saluran baru** > **Tambah yang ada**. Bila Anda bergabung dengan saluran yang telah dikonfigurasikan, Anda harus memasukkan URL saluran tersebut.

#### Membuat saluran Anda sendiri

Untuk membuat konfigurasi saluran baru, pilih Pilihan > Saluran baru > Buat baru.

Anda dapat membuat saluran umum sendiri, memilih nama saluran sendiri, dan mengundang anggota. Anggota tersebut dapat mengundang anggota lainnya ke saluran umum. Anda juga dapat membuat saluran pribadi. Hanya pengguna yang diundang oleh pemilik (host) saluran yang dapat bergabung dan menggunakan saluran pribadi.

Untuk masing-masing saluran, tentukan berikut ini: Nama saluran, Privasi Saluran, Nama panggilan di saluran, dan Gambar kecil saluran (opsional).

Setelah membuat saluran, Anda akan ditanya apakah Anda ingin mengirim undangan saluran. Undangan saluran adalah pesan teks.

#### Berbicara ke saluran

Untuk berbicara ke saluran setelah Anda log in ke layanan push-to-talk, tekan 🥿 . Anda akan mendengar nada yang menunjukkan bahwa akses diberikan.

Tekan terus 🥿 selama Anda berbicara. Setelah Anda selesai berbicara, lepaskan 🖕 .

Jika Anda mencoba menanggapi saluran dengan menekan saat anggota lain bicara, **Tunggu** ditampilkan. Lepaskan , tunggu peserta lain selesai berbicara, lalu tekan kembali , setelah pembicara tersebut selesai. Atau dapat juga, tekan terus , dan tunggu sampai **Bicara** ditampilkan.

Saat Anda berbicara dalam saluran, orang pertama yang menekan 🥿 setelah pembicara selesai mendapat giliran berikutnya.

Setelah panggilan push-to-talk Anda selesai, pilih Putus atau tekan $\hfill{L}$  .

Untuk melihat anggota saluran yang aktif saat panggilan aktif ke saluran berlangsung, pilih Pilihan > Anggota aktif.

Anda juga dapat mengundang anggota baru ke saluran saat Anda terhubung, pilih **Pilihan** > **Kirim undangan** untuk membuka tampilan undangan. Anda hanya dapat mengundang anggota baru jika Anda adalah pemilih (host) saluran pribadi atau jika grup tersebut adalah grup umum. Undangan saluran adalah pesan teks.

### Menanggapi undangan saluran

Untuk menyimpan undangan saluran yang diterima, pilih **Pilihan > Simpan saluran PTT**. Saluran tersebut ditambahkan ke kontak PTT Anda, pada tampilan saluran.

Setelah menyimpan undangan saluran, Anda akan ditanya apakah Anda ingin menyambung ke saluran tersebut. Pilih **Ya** untuk membuka tampilan sesi push-to-talk. Perangkat akan mengakses (log in) layanan tersebut jika Anda belum masuk.

Jika Anda menolak atau menghapus undangan, undangan disimpan dalam kotak masuk pesan Anda. Untuk bergabung ke saluran tersebut di lain kali, buka pesan undangan, lalu terima undangan tersebut. Pilih $\mathbf{Ya}$  dari dialog untuk menyambung ke saluran tersebut.

### Melihat log push-to-talk

Tekan  ${\bf f}_{{\bf y}}$ , lalu pilih Sambungn. > Push to talk > Pilihan > Log PTT. Log berisi folder berikut: Panggilan tdk. t'jwb, Panggilan PTT masuk, dan Panggilan keluar.

Untuk memulai panggilan satu ke satu dari Log PTT, tekan

# Pribadi

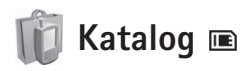

Katalog (layanan jaringan) adalah toko konten ponsel yang tersedia pada perangkat Anda.

Gunakan Katalog untuk mencari, men-download, dan menikmati konten, layanan, dan aplikasi yang dapat diaktifkan melalui Nokia N70. Permainan, nada dering, wallpaper, aplikasi, dan masih banyak lagi tersedia dalam genggaman Anda. Konten yang tersedia tergantung operator jaringan dan operator selular Anda.

**Catatan:** Aplikasi ini hanya tersedia dalam bahasa tertentu dan ketersediaannya mungkin berbeda menurut negara dan wilayah penjualan.

### Mengkonfigurasi katalog

Tekan \$7, lalu pilih Pribadi > Katalog. Pilih OK jika Anda setuju untuk menerima pembebasan tanggung jawab.

Jika Anda membuka **Katalog** untuk pertama kalinya, Anda akan diminta untuk menetapkan pengaturan.

1 Pada tab Jaringan, pilih jalur akses yang akan digunakan untuk terhubung ke server katalog, kemudian informasi proses download muncul di layar.

- 2 Untuk menetapkan pilihan Anda, tekan () agar dapat membuka tab Umum. Pilih tempat penyimpanan file sementara, apakah konten akan dibuka secara otomatis setelah di-download, dan apakah perangkat akan meminta konfirmasi Anda sebelum melihat dulu atau men-download konten.
- 3 Setelah menyelesaikan pengaturan, pilih Selesai.

Aplikasi akan memberikan informasi terbaru untuk perangkat Anda melalui katalog terbaru yang tersedia dari operator jaringan atau operator selular dan saluran lainnya. Jika Anda ingin mengubah pengaturan ini di lain waktu , pilih **Pilihan > Pengaturan**.

Katalog akan menggunakan layanan jaringan untuk mengakses konten katalog terbaru. Untuk informasi tentang item yang tersedia melalui Katalog, hubungi operator jaringan atau operator selular Anda.

### Menggunakan katalog

Pada tampilan utama, Anda dapat mencari katalog yang tersedia dalam perangkat ini. Dengan Katalog, Anda dapat:

• Menemukan konten baru yang tersedia untuk Nokia N70 Anda.

- Melihat dulu item baru dan membaca keterangannya. ٠ kemudian men-download versi demo (iika tersedia).
- Beli dengan cara mudah. Katalog menyediakan beberapa cara pembayaran untuk memudahkan Anda. Katalog mendukung download di latar belakang. download dari beberapa sumber, dan instalasi otomatis.
- Meningkatkan kemampuan (upgrade) bila diperlukan. Perangkat Anda akan mengetahui bila peningkatan kemampuan tersedia untuk aplikasi yang sudah Anda instal.

Katalog akan menerima pembaruan terkini, menawarkan konten terbaru dari operator jaringan atau operator selular untuk perangkat Anda. Untuk memperbarui katalog secara manual, pilih Pilihan > Tindakan > Refresh. Untuk ketersediaan layanan, biaya, dan tarif yang dikenakan, hubungi operator jaringan atau operator selular Anda. Operator selular juga akan memberikan petunjuk tentang cara menggunakan layanannya.

Untuk mengakses Web, Anda harus memiliki jalur akses Internet vang dikonfigurasi pada perangkat ini. Untuk informasi lebih lanjut tentang jalur akses, lihat buku petunjuk perangkat Anda.

### Mengakses Web

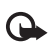

Penting: Gunakan hanya layanan yang Anda percaya dan yang menawarkan perlindungan memadai terhadap perangkat lunak berbahaya.

Jika Anda memiliki pengaturan sambungan yang diperlukan pada perangkat ini, maka Anda dapat mengakses Web. Tekan 🖓, lalu pilih Pribadi > www. Untuk membuka halaman Web, tekan 1 untuk membuka kolom masukan alamat URL, atau tekan 2 untuk melihat penanda (bookmark).

Browser Opera akan memformat halaman Web yang digunakan untuk browsing dengan PC agar sesuai dengan ukuran layar perangkat ini (modus layar penuh). Untuk melihat halaman, gulir ke atas atau bawah. Untuk memilih elemen pada halaman, seperti penghubung (link), tombol, atau kolom formulir, gulir ke kiri atau kanan agar dapat melihat elemen tersebut, kemudian tekan (•).

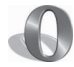

### Browser Opera 🔳

Untuk mengakses Web, tekan 🚱, lalu pilih **Pribadi** > www. Dengan browser Opera, Anda dapat mengakses halaman yang menggunakan extensible hypertext markup language (XHTML), hypertext markup language (HTML). extensible markup language (XML), atau wireless markup language (WML).

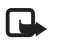

Catatan: Aplikasi ini hanya tersedia dalam beberapa bahasa dan di negara tertentu.

Pada beberapa halaman yang dirancang khusus untuk telepon selular, menggulir ke salah satu arah akan memilih elemen.

Untuk melihat halaman dalam tata letak asli, tekan #. Untuk bergerak pada halaman, gunakan tombol gulir. Untuk memilih elemen pada halaman, pilih Fokus, gulir ke elemen tersebut, lalu tekan (). Untuk bergulir kembali menelusuri halaman, pilih Gulir. Untuk kembali ke modus layar penuh, tekan #.

Untuk menjelajah halaman pada layar penuh, tekan \*. Untuk kembali ke tampilan normal, tekan kembali \*.

Untuk kembali ke halaman sebelumnya saat browsing, pilih Kembali.

Untuk menyimpan penanda halaman yang ditampilkan, tekan 7.

Anda dapat men-download file yang tidak dapat ditampilkan pada halaman browser, seperti tema dan klip video. Untuk men-download item, gulir ke penghubungnya, lalu tekan ().

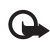

**Penting:** Instal dan gunakan aplikasi dan perangkat lunak lain hanya dari sumber yang menawarkan perlindungan memadai terhadap perangkat lunak berbahaya.

Perlindungan hak cipta mungkin melarang penyalinan, modifikasi, pengiriman atau pengalihan beberapa gambar, musik (termasuk nada dering), dan konten lain.

Untuk mengubah tampilan, pengaturan umum atau lanjutan, pilih Pilihan > Pengaturan.

### Mengakhiri sambungan

Untuk mengakhiri sambungan dan menutup browser, pilih Pilihan > Keluar.

#### Mengosongkan cache

Cache adalah lokasi memori yang digunakan untuk menyimpan data sementara. Jika Anda mencoba atau sudah mengakses informasi rahasia yang memerlukan sandi, kosongkan cache telepon setelah setiap kali digunakan. Informasi atau layanan yang Anda akses akan disimpan dalam cache. Untuk mengosongkan cache, pilih **Pilihan > Peralatan > Hapus data pribadi > Hapus cache**.

### Informasi lebih lanjut

Untuk petunjuk tambahan tentang fungsi program, pilih Pilihan > Peralatan > Petunjuk.

Untuk informasi lebih lanjut, kunjungi www.opera.com/ support/tutorials/s60/.

## Peralatan

# SettingWizard (Panduan Pengaturan)

SettingWizard akan mengkonfigurasi pengaturan perangkat Anda untuk operator (MMS, GPRS, dan Internet), e-mail, push to talk (layanan jaringan) berdasarkan informasi operator jaringan.

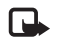

**Catatan:** Untuk menggunakan layanan ini, Anda mungkin harus menghubungi operator selular atau operator jaringan yang akan mengaktifkan sambungan data atau layanan lain.

Tekan 🚱, lalu pilih Peralatan > SettingWizard.

Pilih item menu yang akan dikonfigurasikan untuk perangkat, lalu tekan  $\bigodot$  .

### E-mail

- 1 Bila Anda memilih untuk mengkonfigurasi pengaturan e-mail, SettingWizard akan mendeteksi operator jaringan yang tersedia dan meminta konfirmasi Anda. Pilih OK, atau gulir ke operator jaringan lain, lalu pilih OK.
- 2 Pilih penyedia layanan e-mail dari daftar.

- **3** Pilih server surat keluar. Gunakan server standar bila Anda tidak yakin.
- 4 SettingWizard akan meminta Anda memasukkan rincian alamat e-mail, nama pengguna, dan sandi. Pilih masing-masing secara bergantian, lalu pilih Pilihan > Ubah. Masukkan rincian, lalu pilih OK.
- 5 Pilih Pilihan > OK jika telah selesai.
- 6 Pilih OK untuk mengkonfirmasikan apakah Anda akan mengkonfigurasikan kotak surat untuk operator tertentu.
- 7 Pilih OK.

### Push to talk

- 1 Bila Anda memilih untuk mengkonfigurasi pengaturan push to talk (PTT) (layanan jaringan), SettingWizard akan mendeteksi operator jaringan yang tersedia, kemudian meminta konfirmasi Anda. Pilih OK, atau gulir ke operator jaringan lain, lalu pilih OK.
- 2 Beberapa operator akan meminta nama pengguna, sandi, dan nama panggilan. Pilih masing-masing secara bergantian, lalu pilih **Pilihan** > **Ubah**. Masukkan rincian, lalu pilih **OK**.
- 3 Pilih Pilihan > OK jika telah selesai.

4 Pilih OK untuk mengkonfirmasi bahwa Anda akan membuat pengaturan PTT untuk operator tertentu.

### Berbagi video

- Bila Anda memilih untuk mengkonfigurasi pengaturan Video sharing (layanan jaringan), SettingWizard akan mendeteksi operator jaringan yang tersedia, kemudian meminta konfirmasi Anda. Pilih OK, atau gulir ke operator jaringan lain, lalu pilih OK.
- 2 Beberapa operator akan meminta alamat berbagi video, nama pengguna, dan sandi. Pilih masing-masing secara bergantian, lalu pilih **Pilihan > Ubah**. Masukkan waktunya, lalu pilih **OK**.
- 3 Pilih Pilihan > OK jika telah selesai.
- 4 Pilih OK untuk mengkonfirmasikan bahwa Anda akan mengkonfigurasikan berbagi video untuk operator tertentu.
- 5 Setelah membuat pengaturan berbagi video, SettingWizard akan bertanya apakah Anda akan membuat atau memperbarui kontak pribadi. Pilih Ya atau Tidak.

### Operator

- 1 Bila Anda memilih untuk mengkonfigurasi pengaturan operator, **SettingWizard** akan mendeteksi operator jaringan yang tersedia kemudian meminta konfirmasi Anda. Pilih **OK**, atau gulir ke operator jaringan lain, lalu pilih **OK**.
- 2 Pilih OK untuk mengkonfirmasi apakah Anda akan mengkonfigurasi perangkat untuk operator tertentu.

### Informasi lebih lanjut

Jika Anda mengalami masalah dengan SettingWizard, kunjungi situs Web pengaturan telepon Nokia di www.nokia-asia.com/phonesettings.

## Mobile search

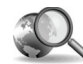

## Mobile Search 📧

Gunakan Mobile Search untuk mengakses mesin pencari terkemuka. Cara yang mudah, nyaman, dan cepat untuk mencari dan menyambung ke layanan setempat, situs web, gambar, dan konten selular. Anda dapat mencari dan menghubungi restoran dan toko setempat, dan menggunakan teknologi pemetaan mutakhir untuk memandu Anda ke lokasinya.

### Menggunakan Mobile Search

Tekan 🎲 lalu pilih Search (Cari).

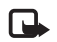

**Catatan:** Ketersediaan layanan ini dapat berbeda tergantung negara atau wilayah penjualan Anda.

Bila Anda membuka Mobile Search, daftar kategori akan ditampilkan. Pilih salah satu kategori (misalnya, Images (Gambar) lalu masukkan teks Anda di kolom pencarian. Pilih **Cari** dan hasil pencarian Anda akan ditampilkan.

### Informasi lebih lanjut

Untuk petunjuk tambahan tentang fungsi program, pilih **Pilihan > Petunjuk**.

Kunjungi www.mobilesearch.nokia.com/ untuk informasi lebih lanjut.

# **Untuk PC Anda**

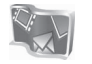

### Lifeblog 📧 💿

Nokia Lifeblog adalah kombinasi antara perangkat lunak untuk telepon selular dan PC yang membuat buku harian multimedia dari pengumpulan item oleh perangkat Anda. Lifeblog secara otomatis akan mengatur semua foto, video, pesan teks, pesan multimedia, dan posting weblog ke dalam kronologi yang dapat Anda telusuri, cari, berbagi, terbitkan, dan dibuat salinan cadangannya. Lifeblog untuk PC maupun Lifeblog untuk telepon selular memungkinkan Anda mengirim atau membuat blog item agar dapat dilihat orang lain.

Nokia Lifeblog ponsel akan mencatat item multimedia Anda secara otomatis. Gunakan Lifeblog pada perangkat Anda untuk mencari item, mengirimnya ke pengguna lain, atau posting ke Web. Hubungkan perangkat Anda ke PC yang kompatibel menggunakan kabel data USB yang kompatibel atau konektivitas Bluetooth untuk mentransfer dan menyinkronkan item pada perangkat dengan PC Anda.

Nokia Lifeblog PC memudahkan browsing dan pencarian item yang sudah Anda kumpulkan dengan perangkat ini. Dengan transfer satu sentuhan tombol menggunakan kabel data USB atau konektivitas Bluetooth, maka foto, video, pesan teks, dan pesan multimedia favorit Anda akan ditransfer kembali ke perangkat Anda.

Untuk menyimpan dengan aman, Anda dapat membuat salinan cadangan basis data Lifeblog Anda menggunakan hard disk, CD, DVD, drive yang dapat dilepas, atau drive jaringan. Anda juga dapat memasukkan item ke weblog (blog).

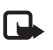

**Catatan:** Aplikasi ini hanya tersedia dalam beberapa bahasa dan di negara tertentu.

### Menginstal Lifeblog pada perangkat Anda 📧

Untuk menginstal Lifeblog pada perangkat Anda:

- 1 Tekan *G*, lalu pilih Pribadi > Lifeblog.
- 2 Pilih Pilihan > Buka untuk menjalankan program instalasi.
- **3** Pilih OK untuk menginstal aplikasi telepon Lifeblog. Lifeblog diinstal dalam folder **Pribadi**.

### Menginstal Lifeblog pada PC $\odot$

Sebelum menginstal Lifeblog pada PC yang kompatibel, Anda memerlukan berikut ini:

- 1 GHz Intel Pentium atau yang setara, 128 MB RAM
- Ruang hard disk kosong 400 MB (jika Microsoft DirectX dan Nokia PC Suite harus diinstal)
- Kemampuan grafis 1024 x 768 dan warna 24-bit
- Kartu grafis 16 MB
- Microsoft Windows 2000 atau Windows XP

Untuk menginstal Lifeblog pada PC:

- 1 Masukkan CD-ROM yang disertakan dengan perangkat Anda.
- 2 Instal Nokia PC Suite (termasuk driver kabel USB CA-53).
- 3 Instal Nokia Lifeblog PC.
- 4 Jika Microsoft DirectX 9.0 belum diinstal pada PC, perangkat lunak tersebut akan diinstal sekarang.

# Menghubungkan perangkat Anda dan PC

Untuk menghubungkan perangkat Anda dengan PC yang kompatibel menggunakan kabel USB:

- 1 Pastikan Anda sudah menginstal Nokia PC Suite dan driver CA-53 untuk sambungan USB.
- 2 Sambungkan kabel USB ke perangkat dan PC.
- 3 Jalankan aplikasi Lifeblog PC.

Untuk menghubungkan perangkat dengan PC yang kompatibel menggunakan teknologi nirkabel Bluetooth:

- 1 Pastikan Anda sudah menginstal Nokia PC Suite pada PC.
- 2 Aktifkan konektivitas Bluetooth pada perangkat dan PC Anda. Untuk rinciannya, lihat buku petunjuk perangkat dan dokumentasi PC Anda.

### Mentransfer item

Bila perangkat sudah terhubung ke PC yang kompatibel menggunakan kabel USB atau konektivitas Bluetooth, Anda siap untuk mentransfer item.

Untuk mentransfer item dari Timeline perangkat ke tampilan Timeline pada PC dan menyinkronkan Timeline Anda:

- 1 Jalankan aplikasi Lifeblog pada PC.
- 2 Pada aplikasi Lifeblog PC, pilih File > Transfer item.

Item pada perangkat yang telah berhasil ditransfer ke PC akan dihapus dari perangkat. Item akan dihapus dari semua penyimpanan item pada perangkat (misalnya, **Olahpesan** dan **Galeri**). Jika Anda tidak ingin menghapus item dari perangkat, tambahkan item tersebut ke **Favorit** sebelum mentransfernya ke PC. Favorit dan pesan teks akan tetap disimpan pada perangkat, kecuali jika Anda menentukan sebaliknya.

### Posting ke Web

Untuk berbagi item Lifeblog terbaik Anda, kirim item tersebut ke weblog Anda di Internet agar orang lain dapat melihatnya.

Anda harus terlebih dahulu membuat account melalui layanan weblog, membuat satu atau beberapa weblog yang akan digunakan sebagai tujuan posting Anda, kemudian menambahkan account weblog tersebut ke Lifeblog. Layanan weblog yang dianjurkan untuk Lifeblog adalah www.typepad.com dari Six Apart.

Pada perangkat Anda, tambahkan account weblog dalam Lifeblog di pengaturan weblog. Pada PC Anda, edit account pada jendela **Edit account weblog**.

Untuk posting item dari perangkat Anda ke Web:

- 1 Pada Timeline atau Favorit, pilih item yang akan diposting ke Web.
- 2 Pilih Pilihan > Posting ke Web.
- 3 Jika Anda menggunakan fitur ini untuk pertama kalinya, Lifeblog akan mengambil daftar weblog dari server weblog.

- 4 Dialog posting weblog akan terbuka. Pilih weblog yang akan digunakan dari daftar Posting ke:. Jika Anda sudah membuat weblog baru, untuk memperbarui daftar weblog, pilih Pilihan > Refresh daftar weblog.
- 5 Masukkan judul dan teks keterangan untuk posting tersebut. Anda juga dapat menulis cerita atau keterangan yang lebih panjang di kolom isi teks.
- 6 Setelah semuanya siap, pilih Pilihan > Kirim.

Untuk posting item dari PC ke Web:

- 1 Pada Timeline atau Favorit, pilih item (maksimal 50) yang akan diposting ke Web.
- 2 Pilih File > Posting ke Web..., atau klik tombol Posting ke Web. Jendela Posting ke Web akan terbuka.
- **3** Masukkan judul dan teks keterangan untuk posting tersebut. Anda juga dapat menulis cerita atau keterangan yang lebih panjang di kolom isi teks.
- 4 Pilih weblog yang akan digunakan dari daftar Posting ke:.
- 5 Setelah semuanya siap, klik tombol Kirim.

# Mengimpor item dari hard disk, CD, atau DVD

Selain gambar .jpg pada perangkat foto, Anda juga dapat mengimpor gambar .jpg, klip video .3gp dan .mp4 dari sumber lainnya (seperti CD atau folder pada hard disk) ke Lifeblog.

Untuk mengimpor gambar atau video dari PC yang kompatibel ke Nokia Lifeblog PC:

- Pada tampilan Timeline atau Favorit, pilih File > Impor 1 dari PC.... Jendela Impor foto atau video dari PC akan terhuka
- 2 Cari file foto atau video dari dalam daftar, atau telusuri ke folder lain untuk mencari file yang akan diimpor. Gunakan daftar Lihat dalam untuk mencari pada drive atau peralatan lain.
- 3 Pilih salah satu folder, file, atau beberapa file. Anda dapat melihat kontennya pada jendela Libat dulu:
- 4 Klik Impor untuk mengimpor folder (termasuk subfolder) atau file pilihan.

### Mencari dalam tampilan Timeline dan Favorit pada PC Anda

Bila Anda menjalankan Lifeblog pada PC, tersedia beberapa cara untuk bergerak dalam tampilan Timeline dan Favorit. Cara tercepat adalah menggunakan kontrol geser, kemudian menggerakkannya ke depan dan belakang, cepat atau lambat. Atau dapat juga dengan mengklik panel waktu untuk memilih tanggal,

menggunakan fitur Ke tanggal.... atau menggunakan tombol panah.

### Informasi lebih lanjut

Untuk informasi tentang layanan weblog dan kompatibilitas dengan Lifeblog, kunjungi www.nokiaasia.com/lifeblog, atau tekan F1 pada aplikasi Lifeblog PC untuk membuka Petunjuk Lifeblog.

Untuk memperoleh kode lisensi gratis bagi semua pemilik perangkat Nokia Nseries, buka www.nokia-asia.com/nseries/lifeblog.

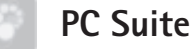

## PC Suite

Nokia PC Suite adalah kumpulan aplikasi PC yang dikembangkan untuk digunakan dengan perangkat Nokia N70.

Untuk menginstal dan menjalankan Nokia PC Suite. Anda memerlukan PC yang menggunakan Microsoft Windows 2000 atau XP dan kompatibel dengan kabel USB yang tersedia atau dengan konektivitas Bluetooth.

Sebelum menggunakan Nokia PC Suite, Anda perlu menginstalnya pada PC. Lihat CD-ROM untuk informasi lebih laniut.

Buku petunjuk lengkap untuk Nokia PC Suite tersedia dalam format elektronik pada CD-ROM.

### Menghubungkan perangkat Anda ke PC

Wizard Hubungkan akan membantu Anda menghubungkan perangkat ini ke PC yang kompatibel. Perangkat dan PC akan tersambung setelah langkah-langkah dalam wizard diselesaikan, dan Anda dapat mulai menggunakan aplikasi Nokia PC Suite yang memerlukan konektivitas PC.

- 1 Menginstal Nokia PC Suite. Hubungkan akan terbuka secara otomatis.
- 2 Pilih jenis sambungan yang akan digunakan saat menghubungkan perangkat ini ke PC.
- **3** Ikuti petunjuk pada layar untuk menghubungkan perangkat ini ke PC.

Untuk membuka Hubungkan di lain waktu (misalnya, untuk mengkonfigurasi jenis sambungan lain), pilih **Hubungkan** pada Nokia PC Suite.

### Sinkronisasi

Nokia PC Sync dapat digunakan untuk melakukan sinkronisasi kontak, kalender, agenda, dan catatan antara perangkat Anda dengan PC kompatibel yang dilengkapi pengatur informasi pribadi (PIM), sehingga informasi terkini dapat Anda simpan di telepon dan PC yang kompatibel.

- 1 Aktifkan Nokia PC Suite.
- 2 Hubungkan perangkat Anda ke PC menggunakan kabel USB atau sambungan Bluetooth.
- 3 Pilih Sinkronisasi dalam Nokia PC Suite.
- **Catatan:** Bila menyambung untuk pertama kalinya, panduan (wizard) akan membantu Anda untuk mengkonfigurasikan modus standar sinkronisasi.
- \*
  - Saran: Anda dapat mengatur perangkat ini dan PC agar melakukan sinkronisasi data secara otomatis jika perangkat sudah tersambung ke PC, dan Nokia PC Suite aktif.

# Membuat dan mengembalikan cadangan data

Buat cadangan data dari perangkat Anda atau kembalikan data yang sudah disimpan dari PC yang kompatibel ke perangkat.

- 1 Aktifkan Nokia PC Suite.
- 2 Hubungkan perangkat Anda ke PC menggunakan kabel USB atau sambungan Bluetooth.
- 3 Pilih Buat cadangan dan pulihkan pada Nokia PC Suite.

## 4 Pada halaman Pilih tugas, pilih Buat cadangan... atau Kembalikan cadangan....

- 5 Ikuti petunjuk pada layar.
- Saran: Sebaiknya buat cadangan data konten
  - perangkat Anda secara rutin untuk menghindari kemungkinan hilangnya data.

### Menyimpan foto dan klip video

Dengan Image Store, Anda dapat menyimpan foto dan video dari perangkat ke PC yang kompatibel. Aplikasi ini akan memeriksa memori perangkat dan kartu memori untuk foto dan video baru yang diambil sejak sesi penyimpanan terakhir, kemudian menyimpannya ke PC.

Perlindungan hak cipta mungkin melarang penyalinan, modifikasi, pengiriman atau pengalihan beberapa gambar, musik (termasuk nada dering), dan konten lain.

- 1 Aktifkan Nokia PC Suite.
- 2 Hubungkan perangkat Anda ke PC menggunakan kabel USB atau sambungan Bluetooth.
- 3 Pilih Simpan gambar pada Nokia PC Suite.
- **4** Jika Anda menggunakan Image Store untuk pertama kalinya, panduan pengaturan akan terbuka. Anda harus menyelesaikan pengaturan ini agar dapat menyimpan file dari perangkat ke PC. Ikuti petunjuk pada layar.

5 Pilih Simpan Sekarang di jendela utama Image Store. Image Store akan mencari memori perangkat dan kartu memori untuk foto dan video baru yang diambil sejak sesi penyimpanan terakhir. Semua foto atau video baru akan disimpan di PC berdasarkan jenis file yang sudah dipilih dalam pengaturan.

### Mengirim informasi dan gambar

Dengan Nokia Phone Browser, Anda dapat bekerja dengan konten pada folder perangkat ini melalui Windows Explorer. Transfer informasi dan gambar dari perangkat ke perangkat lain, atau dari perangkat ke PC yang kompatibel.

Perlindungan hak cipta mungkin melarang penyalinan, modifikasi, pengiriman atau pengalihan beberapa gambar, musik (termasuk nada dering), dan konten lain.

- 1 Aktifkan Nokia PC Suite.
- **2** Hubungkan perangkat Anda ke PC menggunakan kabel USB atau sambungan Bluetooth.
- 3 Pilih Manajer File pada Nokia PC Suite.
- 4 Dalam Windows Explorer, pilih My Computer > Nokia Phone Browser > Nokia N70.
- 5 Pilih subfolder perangkat yang akan Anda lihat.
- Saran: Untuk menyusun kembali tampilan konten perangkat, pilih Lihat > Refresh.

### Mengirim musik

Dengan Nokia Audio Manager, Anda dapat membuat dan mengatur file musik digital pada PC yang kompatibel dan memindahkannya ke perangkat yang kompatibel, atau dari perangkat ke perangkat.

Perlindungan hak cipta mungkin melarang penyalinan, modifikasi, pengiriman atau pengalihan beberapa gambar, musik termasuk nada dering), dan konten lain.

- 1 Aktifkan Nokia PC Suite.
- 2 Hubungkan perangkat Anda ke PC menggunakan kabel USB atau sambungan Bluetooth.
- 3 Pilih Transfer File pada Nokia PC Suite.

### Menyambung ke Internet

One Touch Access akan mengkonfigurasi akses modem secara otomatis berdasarkan operator jaringan atau operator selular (layanan jaringan). Anda dapat membuat sambungan jaringan dengan cepat menggunakan perangkat ini sebagai modem, yakni melalui jaringan UMTS atau GPRS dalam jaringan GSM.

Pastikan sambungan data sudah diaktifkan pada perangkat Anda. Untuk informasi lebih lanjut, hubungi operator selular Anda. Driver modem Bluetooth harus diinstal saat Anda ingin menggunakan modem standar teknologi nirkabel Bluetooth agar dapat menggunakan One Touch Access.

#### Mengkonfigurasi akses modem

One Touch Access dilengkapi settings wizard (panduan pengaturan) untuk mengkonfigurasi pengaturan sambungan. Ikuti petunjuk pada layar.

#### Membuat sambungan modem

- 1 Aktifkan Nokia PC Suite.
- 2 Hubungkan perangkat Anda ke PC yang kompatibel.
- 3 Pilih Sambung ke Internet pada Nokia PC Suite.
- 4 One Touch Access akan tersambung ke Internet setelah 10 detik. Anda juga dapat memilih Sambung untuk membuat sambungan.

### Informasi lebih lanjut

Untuk informasi lebih lanjut, dan untuk men-download versi Nokia PC Suite terbaru, kunjungi www.nokia-asia.com/pcsuite.

# Adobe Photoshop Album Starter Edition ⊙

Adobe Photoshop Album Starter Edition 3.0 akan membantu Anda mencari, memperbaiki, dan berbagi foto dengan mudah melalui PC yang kompatibel. Dengan versi Starter Edition ini Anda dapat:

- Menggunakan penanda untuk menyusun semua foto Anda agar mudah dicari.
- Menggunakan tampilan kalender untuk melihat semua foto digital dalam satu tempat.
- Memperbaiki kekurangan umum foto dalam satu kali klik.
- Berbagi foto dengan berbagai cara: kirim melalui e-mail, cetak di rumah, atau kirim ke perangkat ponsel.

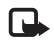

**Catatan:** Aplikasi ini hanya tersedia dalam beberapa bahasa dan di negara tertentu.

### Instalasi

Instal aplikasi Starter Edition ke PC dari CD-ROM yang disertakan dengan perangkat Anda. Starter Edition memerlukan sistem pengoperasian Microsoft Windows 2000 atau XP, Nokia PC Suite 6.5 atau versi yang lebih baru untuk konektivitas antara perangkat Anda dengan PC, dan Apple QuickTime 6.5.1. atau versi yang lebih baru untuk melihat dan mengedit klip video.

Nokia PC Suite tersedia pada CD-ROM yang disertakan dengan perangkat Anda. Jika Apple QuickTime tidak terinstal pada sistem Anda, Anda dapat menginstalnya dari www.apple.com/quicktime/download.

lkuti petunjuk instalasi pada layar.

# Mentransfer foto dan klip video dari perangkat Anda ke PC

Ada dua cara untuk mentransfer foto Anda dari perangkat ke Starter Edition.

Untuk mentransfer foto dan klip video ke PC yang kompatibel secara otomatis:

- Hubungkan perangkat Anda ke PC yang kompatibel menggunakan kabel USB yang disertakan dengan perangkat Anda. Pada PC, kotak dialog Adobe Photo Downloader akan terbuka, kemudian file foto dan video baru yang diambil sejak transfer terakhir akan dipilih secara otomatis.
- 2 Untuk memulai transfer, klik Get Photos (Ambil Foto). Semua file yang dipilih akan diimpor ke Starter Edition. Album yang Anda buat dalam galeri telepon akan ditransfer secara otomatis ke Starter Edition dan ditunjukkan sebagai penanda.

**3** Anda dapat memilih untuk menghapus file dari perangkat setelah file tersebut ditransfer ke Starter Edition.

Untuk mengaktifkan atau menonaktifkan kotak dialog Adobe Photo Downloader otomatis, klik kanan ikon pada task bar.

Untuk mentransfer foto ke PC yang kompatibel secara manual:

- 1 Hubungkan perangkat Anda ke PC yang kompatibel dengan kabel USB atau menggunakan konektivitas Bluetooth.
- 2 Aktifkan aplikasi Starter Edition.
- 3 Pada panel cara pintas, klik Get photos (Ambil Foto) > From Camera (Dari Kamera), Mobile Phone (Ponsel) atau Card Reader (Pembaca Kartu). Kotak dialog Adobe Photo Downloader akan terbuka.
- 4 Klik Get Photos (Ambil Foto) untuk memulai transfer. Semua file yang dipilih akan diimpor ke Starter Edition. Album yang Anda buat dalam galeri telepon akan ditransfer secara otomatis ke Starter Edition dan ditunjukkan sebagai penanda.
- **5** Anda dapat memilih untuk menghapus file dari perangkat setelah file tersebut ditransfer ke Starter Edition.

### Mentransfer foto dan klip video dari PC ke perangkat Anda

Untuk mentransfer kembali foto dan klip video yang telah diedit ke perangkat Anda:

- 1 Hubungkan perangkat Anda ke PC yang kompatibel dengan kabel USB atau menggunakan konektivitas Bluetooth.
- 2 Aktifkan aplikasi Starter Edition.
- **3** Pilih foto dan video yang akan ditransfer ke perangkat Anda.
- 4 Klik Share (Bagi) dalam panel cara pintas, lalu pilih Send to Mobile Phone (Kirim ke Ponsel).
- 5 Klik OK.

### Mencari foto pada layar penuh

Tampilkan foto dalam layar penuh, kemudian putar, perbaiki, kemudian tandai foto untuk dicetak.

Untuk melihat foto pada layar penuh:

- 1 Pilih foto.
- 2 Dari menu File, pilih View (Lihat) > Full Screen Slideshow (Tampilan slide layar penuh). Tampilan slide akan dimulai.

**3** Agar dapat memutar, memperbaiki, dan menandai foto yang akan dicetak, gunakan mouse Anda untuk memilih ikon di bagian bawah layar.

### Berbagi foto melalui e-mail

Ukuran file foto dan tampilan slide akan diperkecil secara otomatis jika Anda mengirimnya sebagai lampiran e-mail pada Starter Edition.

Untuk mengirim foto dan tampilan slide melalui e-mail:

- 1 Pilih foto.
- 2 Dalam panel cara pintas, pilih Share (Bagi) > E-mail.
- **3** Bila foto atau tampilan slide dalam e-mail dikirim untuk pertama kalinya, maka Anda harus memilih klien e-mail. Starter Edition akan menggunakan klien pilihan tersebut dalam semua korespondensi e-mail selanjutnya.
- 4 Pilih apakah Anda ingin mengirim foto sebagai tampilan slide atau sebagai lampiran tersendiri.
- 5 Klik OK. Jendela pesan e-mail akan terbuka.

### Mencetak foto

Cetak foto berkualitas tinggi dalam tata letak yang Anda kehendaki.

1 Pilih foto.

- 2 Pilih Print (Cetak) dalam panel cara pintas, lalu pilih Print (Cetak) dari menu.
- 3 Pilih tata letak dan ukuran.
- 4 Klik Print (Cetak).

# Mengatur dan mencari foto menurut tanggal

Starter Edition akan secara otomatis menyusun foto-foto Anda menurut tanggal agar dapat dicari dengan mudah.

Mencari foto menurut tanggal dapat dilakukan dalam dua cara: melalui photo well (daftar foto) dan calendar view (tampilan kalender).

Untuk mencari foto menggunakan photo well (daftar foto):

- 1 Pilih Photo Well (Daftar Foto) pada panel cara pintas.
- **2** Dalam timeline di bawah panel cara pintas, pilih bulan dari foto yang akan dilihat. Foto dari bulan tersebut akan ditampilkan dalam daftar foto.

Untuk mencari foto menggunakan tampilan kalender:

- 1 Pilih Calendar View (Tampilan Kalender) pada panel cara pintas.
- 2 Pada tampilan kalender, pilih hari yang dilengkapi foto untuk melihat semua foto yang diambil pada hari itu.
- **3** Gulir dari bulan ke bulan menggunakan tombol panah di bagian atas kalender.

### Mengatur dan mencari foto menggunakan penanda

Gunakan penanda kata kunci untuk mencari foto berdasarkan informasi tentang orang di dalam foto tersebut, tempat, aktivitas dan karakteristik lain yang terdapat pada foto. Bila foto sudah ditandai, Anda tidak perlu mengingat nama file, tanggal, atau folder untuk masing-masing foto.

Klik **Organize (Atur)** pada panel cara pintas untuk membuka jendela **Tag** (Penanda).

Untuk membuat tag Anda sendiri:

- 1 Klik New (Baru) dalam jendela Tag, lalu pilih New Tag (Tag Baru).
- 2 Dalam kotak dialog Create Tag (Buat Tag), gunakan menu Category (Kategori) untuk memilih subkategori tag yang dikehendaki.
- 3 Dalam kotak teks Name (Nama), masukkan nama untuk tag tersebut.
- 4 Dalam kotak teks Note (Catatan), masukkan informasi yang akan ditambahkan tentang tag tersebut.
- 5 Klik OK.

Penanda akan ditampilkan pada jendela Tag (Penanda) pada kategori atau subkategori yang dipilih.

Untuk melampirkan penanda ke foto, tarik penanda dari jendela **Tag** (Penanda) ke atas foto tersebut dalam daftar foto.

Untuk mencari foto, klik dua kali penanda dalam jendela Tag (Penanda), pencarian akan menemukan semua foto dengan penanda khusus tersebut.

Untuk mempersempit kisaran foto dan melompat ke bulan tertentu, klik panel tersebut dalam timeline.

Jika Anda membuat album baru pada perangkat, menambahkan foto ke dalamnya, dan mentransfer foto ke Starter Edition, informasi album ditampilkan sebagai tag baru di bawah **Imported tags (Tag yang diimpor)**.

### Memperbaiki foto Anda

Starter Edition dilengkapi peralatan untuk mengatasi masalah foto yang paling umum terjadi.

Untuk memperbaiki foto:

- 1 Pilih foto dalam daftar foto.
- 2 Klik Fix photo (Perbaiki Foto) pada panel cara pintas. Starter Edition akan membuat salinan file foto aslinya untuk diedit.

Untuk memperbaiki foto secara otomatis, pilih Auto Smart Fix (Perbaiki Cerdas Oto.). Untuk memperbaiki foto secara manual, pilih Fix Photo Window... (Jendela Perbaikan Foto...), lalu dari pilihan berikut:

**General (Umum)**—Pilih koreksi otomatis untuk warna, tingkat, kontras, atau ketajaman.

**Crop (Potong)**—Memotong foto untuk menyempurnakan komposisi atau memberikan penekanan pada suatu foto.

Red Eye (Mata Merah)—Memperbaiki efek mata merah yang disebabkan oleh lampu kilat kamera.

### Memutar dan mengedit video Anda

Untuk memutar video, klik dua kali file video, lalu klik Play (Putar) pada jendela video.

Untuk mengedit, mengatur ulang, dan menghapus adegan dalam dalam film selular Anda:

- Klik kanan file film, lalu pilih Edit Mobile Movie (Edit Film Selular). Anda akan melihat bingkai pertama video Anda dalam dalam jendela video. Penanda biru pada timeline di bagian bawah jendela video menunjukkan bingkai yang sedang ditayangkan.
- 2 Untuk memutar, menunda, menghentikan, kembali ke awal, atau ke akhir, gunakan tombol kontrol di bagian bawah jendela video. Atau, untuk berpindah di sepanjang video, geser penanda biru pada timeline.

- 3 Untuk memilih bagian dari video yang akan dipotong, diatur ulang, atau dihapus, lakukan salah satu berikut ini:
  - Geser panel pemilihan yang terletak di bagian awal dan akhir timeline.
  - Untuk menandai waktu mulai pemilihan, tekan terus tombol Shift, kemudian klik pada timeline. Untuk menandai waktu akhir, tekan terus tombol Ctrl, kemudian klik pada timeline.

Setelah salah satu bagian dipilih, Anda dapat menggeser panel pemilihan pada timeline.

4 Untuk menghapus bagian video yang dipilih, klik tombol Delete (Hapus) pada toolbar.

Untuk memotong pilihan dan menghapus bagian luar, klik tombol Crop (Potong) pada toolbar.

Untuk menyalin pilihan dan menyimpannya ke waktu lain, klik tombol **Copy (Salin)** pada toolbar. Geser penanda biru dalam timeline ke titik yang dikehendaki, lalu klik tombol **Paste (Tempel)**.

### Informasi lebih lanjut

Untuk petunjuk tambahan tentang fungsi program, pilih Help (Petunjuk) > Adobe Photoshop Album Help pada menu utama.

Untuk informasi lebih lanjut mengenai Starter Edition, kunjungi www.adobe.com/products/photoshopalbum/ starter.html.